2022.05

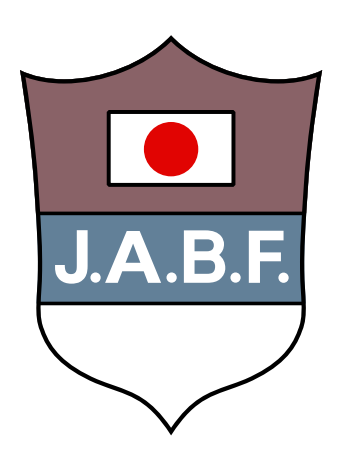

# J.A.B.F 登録システム(団体責任者用)マニュアル

Ver 1.1.8

|    |                                                                                                    | ページ |
|----|----------------------------------------------------------------------------------------------------|-----|
| 1. | システムの流れ                                                                                                    | 3   |
| 2. | 責任者登録・ログインパスワードの発行                                                                                                    | 5   |
|    | <ol> <li>登録システムにアクセス</li> <li>メールアドレス入力</li> </ol>                                                                                                    |     |
| 3. | 団体登録                                                                                                    | 7   |
|    | <ol> <li>都道府県・団体選択</li> <li>団体を登録・申請</li> <li>承認審査</li> </ol>                                                                                                    |     |
| 4. | 選手·役員登録                                                                                                    |     |
|    | 1. 初回ログイン       8. 登録料支払い       15. 領収証印刷         2. 団体情報登録       9. 支払い方法の選択       16. ステータス確認         3. 選手・役員登録       10. クレジットカード払い       17. 個人アカウント作成         4. 情報入力       11. コンビニ・郵便局払込票の送付       18. マイページログイン         5. 登録申請       12. 請求書の発行(銀行振込)       19. 写真アップロード         6. 支払額確認       13. お支払いキャンセル・変更       20. 確認         7. 登録状況確認       14. 領収証確認       21. 登録証の確認 |     |
| 5. | 各種登録情報変更                                                                                                    | 20  |
|    | <ol> <li>ステータス確認</li> <li>申込責任者情報変更</li> <li>個人アカウント変更</li> </ol>                                                                                                    |     |
| 6. | 登録証表示                                                                                                    | 22  |
| 7. | 手帳購入                                                                                                    | 24  |
|    | 1.購入したい冊数を入力8.お支払いキャンセル・変更2.手帳送付先の入力9.領収証確認3.確認10.領収書印刷4.支払い方法の選択5.クレジットカード払い6.コンビニ・郵便局払込票の送付7.請求書の発行(銀行振込)-                                                                                                    |     |
| 8. | パスワードをお忘れの方                                                                                                    |     |
| 9. | よくあるご質問                                                                                                    | 32  |
| 1C | .お問い合わせ                                                                                                    | 34  |

目次

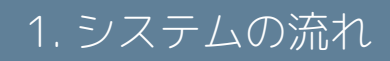

# 1. システムの流れ

1. システムの流れ

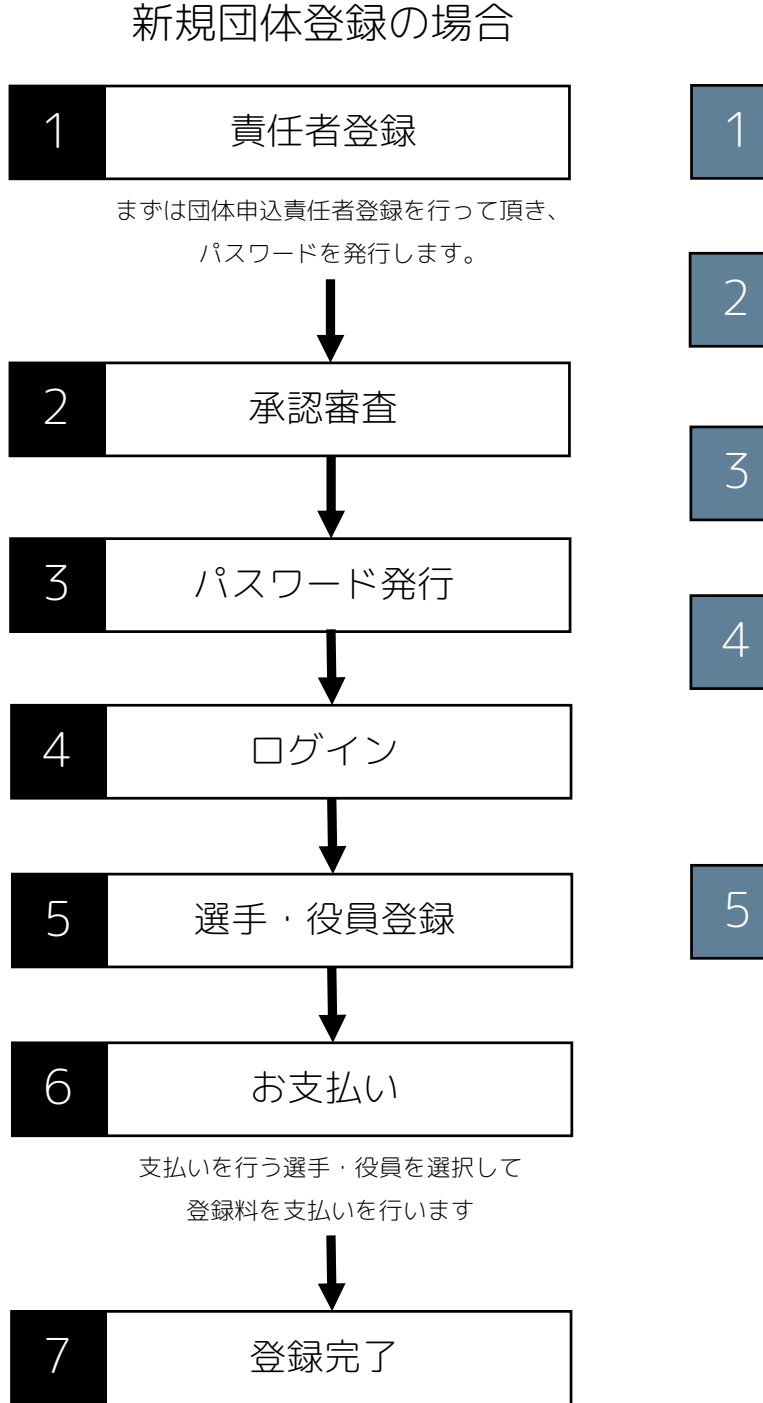

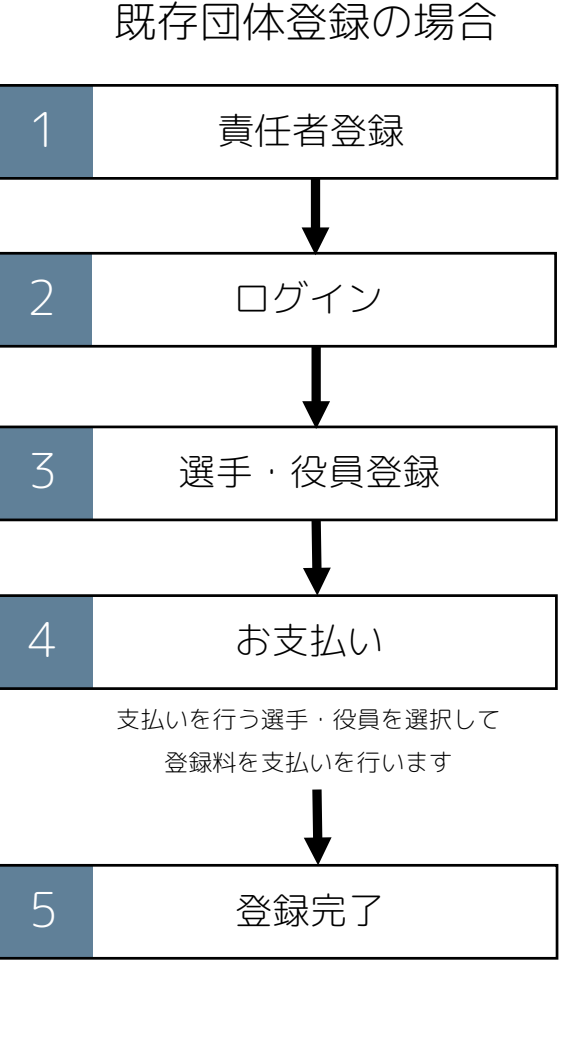

次頁より具体的な選手・役員の登録方法の操作説明になります。

昨年度の登録番号がある選手・役員の登録には、登録番号を引き継ぐためご準備が必要になります。

# 2. 責任者登録 ログインパスワードの発行

#### 2. 責任者登録・ログインパスワードの発行

※注意「ブラウザの戻るボタン」で戻るとエラーが発生してしまうので、ページ内の戻るボタンで戻るようにお願いします。

### パスワードの新規発行

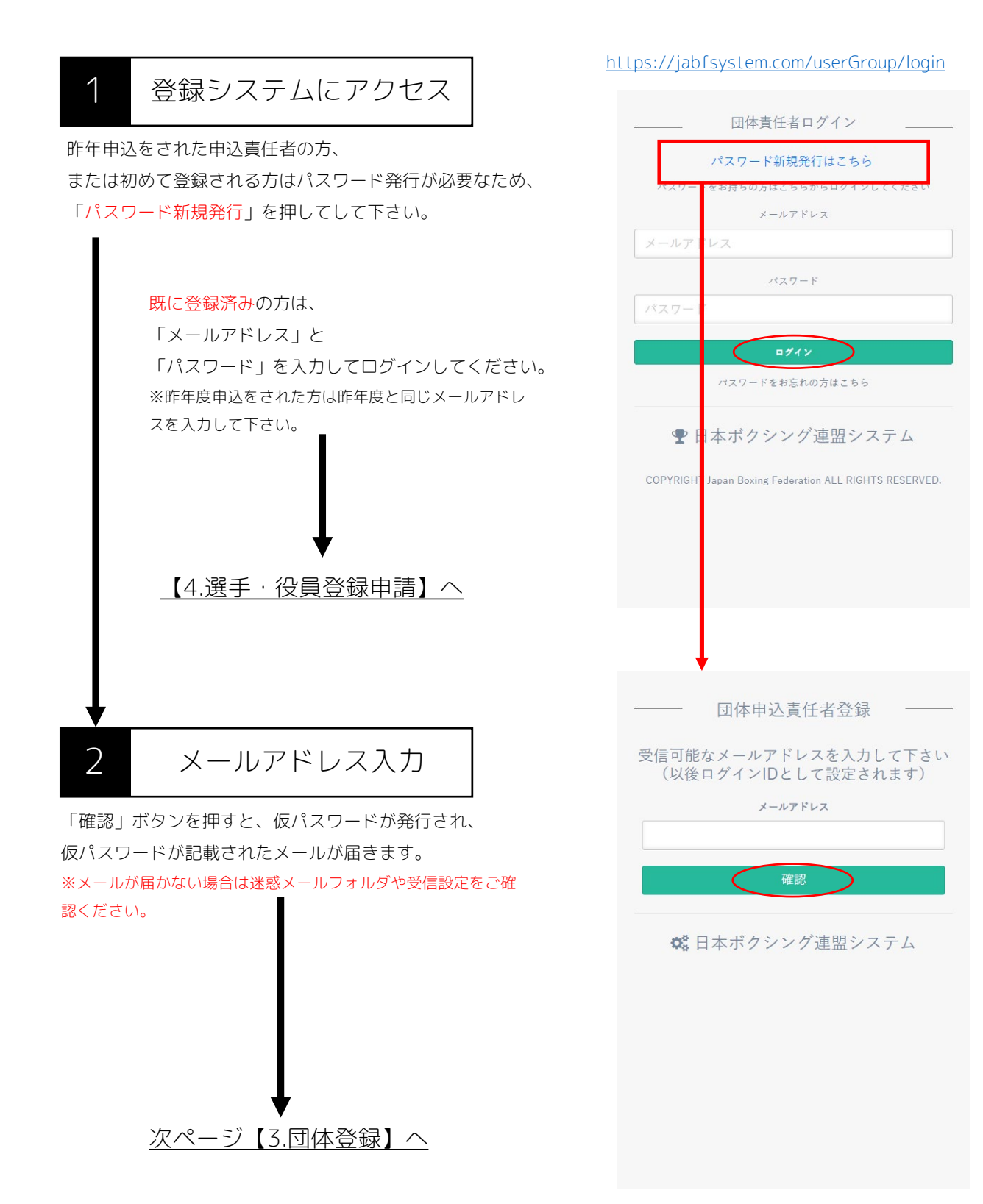

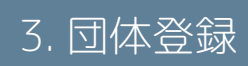

# 3. 団体登録

#### 3. 団体登録

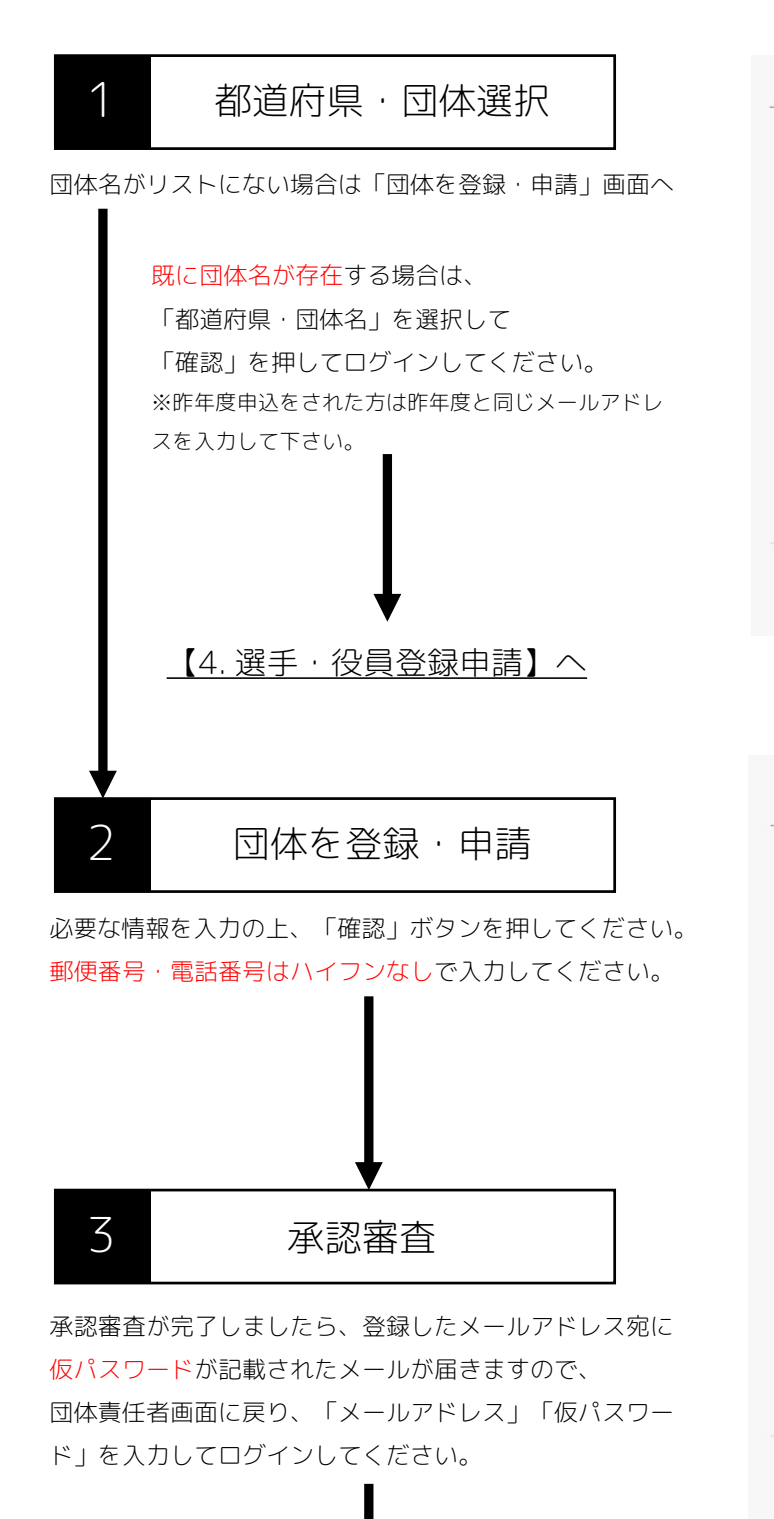

【4.選手·役員登録】へ

|            | 体名を登録・申請 ―――               |
|------------|----------------------------|
| 都道府県       | 青森県・                       |
| 団体名        | 東京ジム                       |
| 団体種別       | <i>\$</i> ∠                |
|            | 確認                         |
| 団体名力       | パリストにない場合はこちら              |
| ✿ 日本7      | ドクシング連盟システム                |
|            |                            |
|            |                            |
| <b>\</b>   | 体を登録・甲請                    |
| 申請したい新語    | <b>役団体の情報を入力してください。</b>    |
| 団体名        | 日本ボクシング連盟                  |
| 責任者名       | 山田 拳太郎                     |
| 郵便番号       | 1600013                    |
| 都道府県       | 選択してください 🗸                 |
| 市区町村番地     | 新宿区霞ヶ丘町4番2号                |
| ピル・マンション名等 | Japan Sport Olympic Square |
| 電話番号       | 0368046751                 |
|            | 確認                         |
|            |                            |

🗱 日本ボクシング連盟システム

8

# 4. 選手·役員登録

#### 4. 選手·役員登録

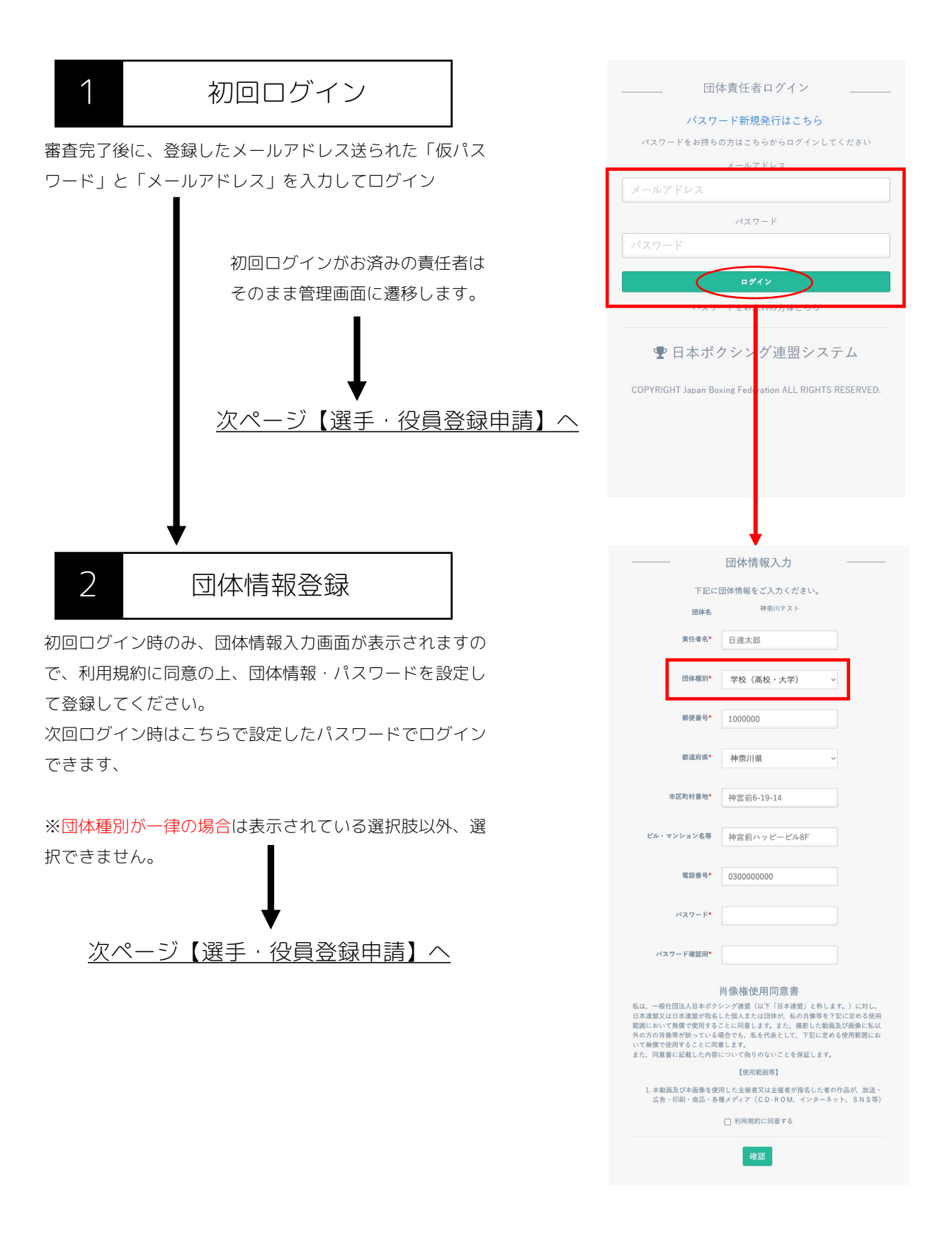

#### 選手·役員登録申請

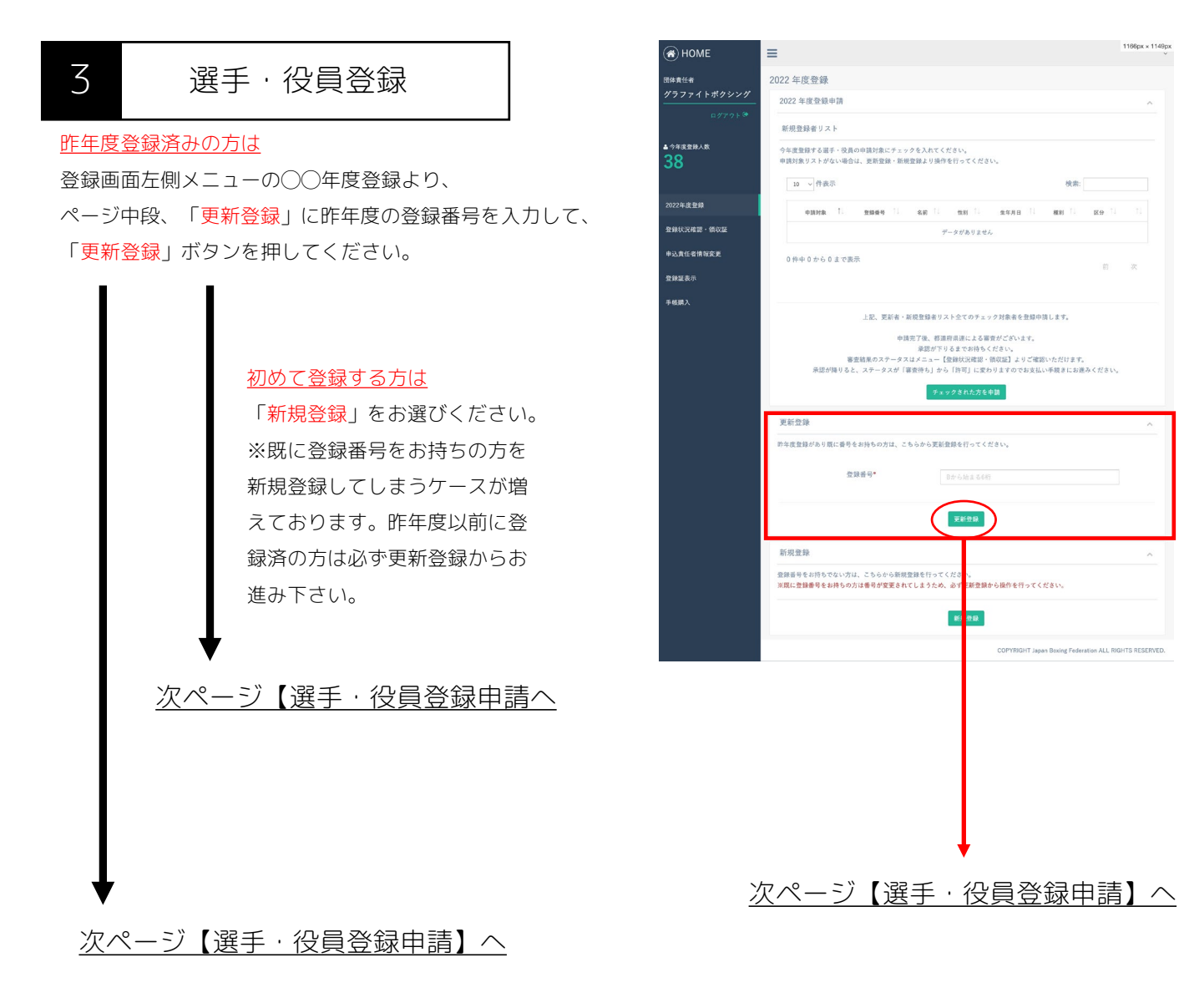

### 選手·役員登録申請

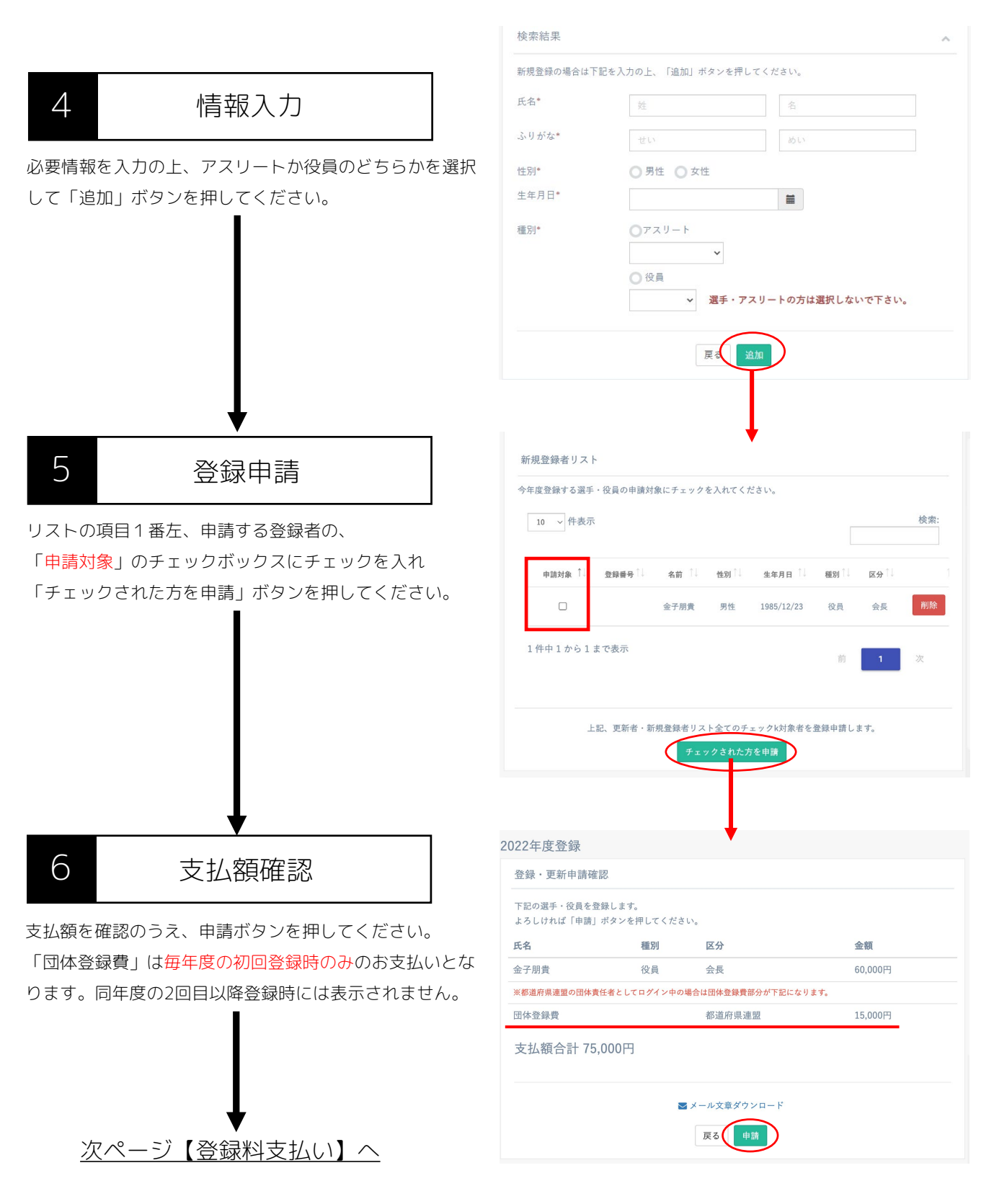

#### 登録料支払い

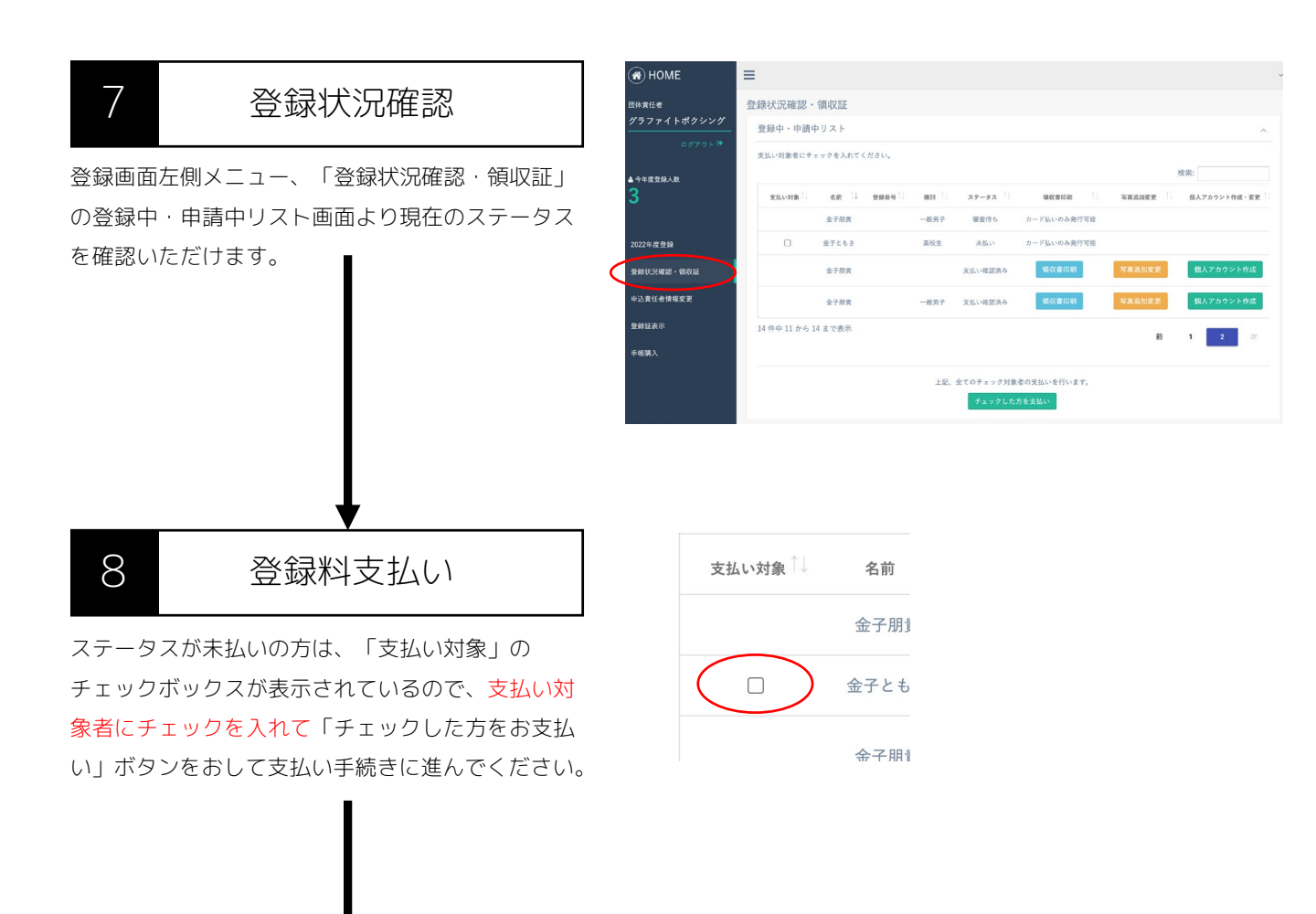

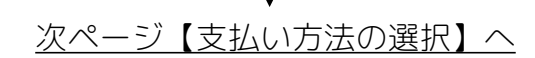

#### ■請求書・払込票の再発行をご希望の場合

銀行振込用の請求書は入金前であれば「登録状況確認・領収 証」ページから再発行が可能となっております。コンビニ払 込票を紛失した場合は、①再発行をご希望の旨 ②団体名 ③お名前 ④ご連絡用のメールアドレス ⑤注文番号をお書 き添えの上、info@jabfsystem.com にご連絡ください。

### 支払い方法の選択

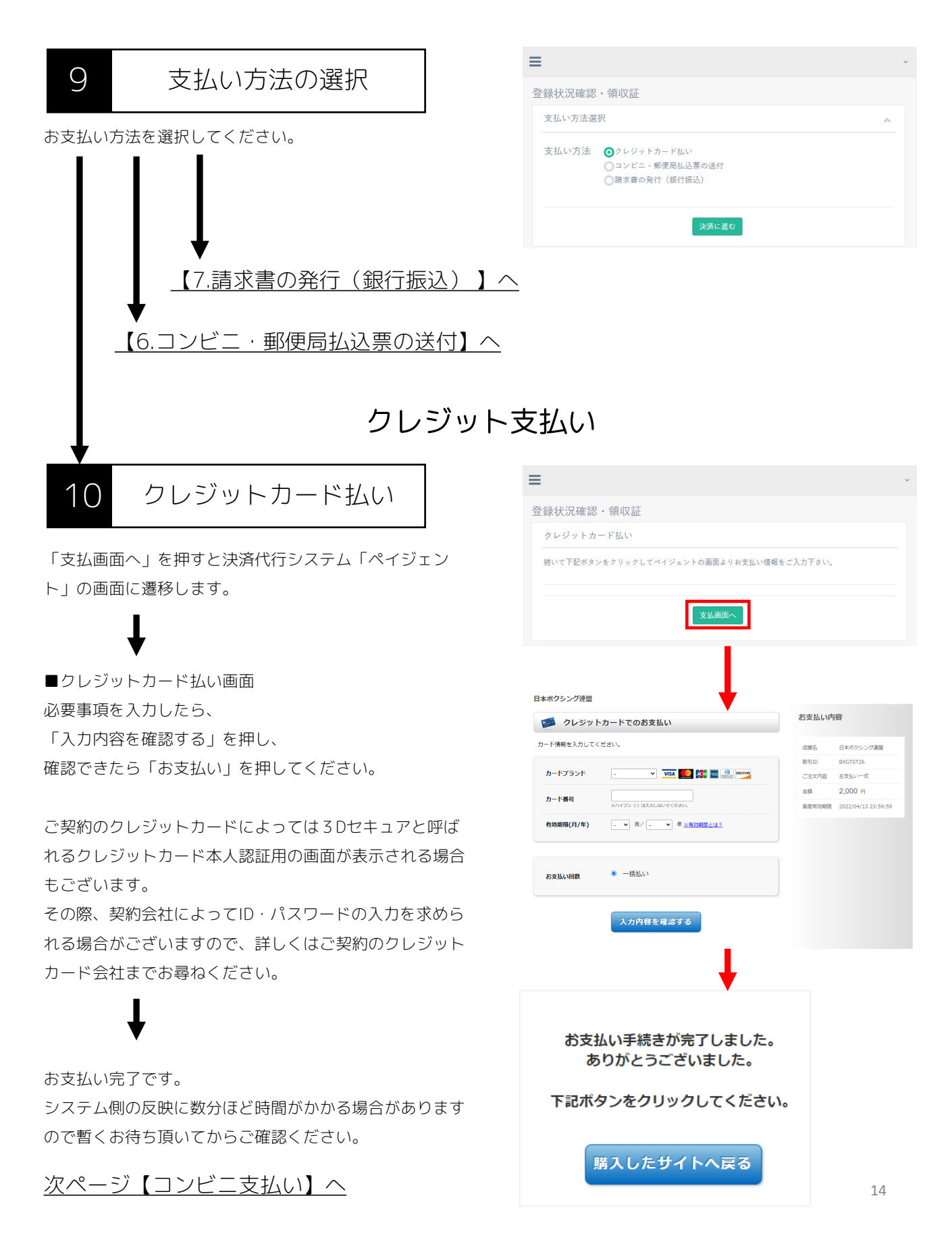

#### コンビニ・郵便局払込票の送付

=

### 11 コンビニ・郵便局払込票の送付

#### ■払込票送付先の入力

払込票の送付先住所を入力してください。 ※入力した情報は払込票に印字されます。

#### ①ゆうちょ銀行・郵便局

払込機能付きATM、または窓口にてお支払いください。 ②コンビニエンスストア レジにてお支払いください。 下記のコンビニエンスストアでご利用いただけます。 セブンーイレブン/ローソン/ファミリーマート/ミニストップ/デイ リーヤマザキ/ヤマザキデイリーストアー/ヤマザキスペシャル パートナーショップ/ニューヤマザキデイリーストア/MMK(マル チメディアキオスク設置店)/ポプラ/スリーエイト/生活彩家、く らしハウス/セイコーマート/ハマナスクラブ

# 「コンビニ・郵便局払込票の送付」では、総額10,000円以下の場合300円、10,001円以上の場合、150円+総額の1.5%の手数料

#### <del>(税別)が加算</del>されます。

「コンビニ・郵便局払込票の送付」をお選び頂いた場合、1週間程 度で払込票をご登録頂いた住所宛にお送り致しますので、書面に 記載された案内に従いお支払い下さい。

「コンビニ・郵便局払込票の送付」では、一度のお支払い総額が 30万円までとなりますのでご注意下さい。上限金額を超える場合 は、恐れ入りますが複数回に分けてご利用下さい。 ご入金頂いてから、システム側で支払い完了に切り替わるまで1日 程度かかりますので、予めご了承ください。

| 反名         ※全角15文字以内、スペース不可         ふりがな (ローマ字)         ※牛角英子大文字20文字以内、スペース不可         原佐香号         第ハイフンなし、牛角数字         選択してください         市区町村香地         半金角20文字以内、スペース可         ビル・マンション名等         第公会30文字以内、スペース可         電話番号         第ハイフン有り、牛角数子 |
|----------------------------------------------------------------------------------------------------|
| 米会角52天学以内、スペース不可       よりがな (ローマ字)       半角東芋大文学20文学以内、スペース不可       郵便番号       減ハイフンなし、半角数字       遵保してください       市区町村香地       米会角20文学以内、スペース可       ビル・マンション名等       非金角30文字以内、スペース可       電話番号       減ハイフン有り、半角数字                                   |
| よりがな(ローマ学)         ※半角要芽大文学20文字以内、スペース不可         郵信曲号         第パイクンなし、半角数子         ■内してください         市区即村香地         ※全角20文字以内、スペース可         ビル・マンション名号         ※全角30文字以内、スペース可         電話番号         第パイフン有り、半角数字         (#2)                         |
| <ul> <li>※半角要写大文字20文字以内、スペース不可</li> <li>※仮曲号</li> <li>派ハイフンなし、半角数平</li> <li>選択してください</li> <li>市区町村造地</li> <li>※全角20文字以内、スペース可</li> <li>ビル・マンション名等</li> <li>※全角30文字以内、スペース可</li> <li>世話号</li> <li>派ハイフン有り、半角数字</li> </ul>                             |
| 郵便番号       第ハイフンなし、単角数字       選択してください       市区町村番地       湖金角20文字以内、スペース司       ビル・マンション名等       半金角30文字以内、スペース司       電話番号       淋ハイフン有り、単角数字                                                                                                    |
| <ul> <li>XX-イフンなし、学科数字</li> <li>選択してください</li> <li>市区町村垂地</li> <li>X金角20文字以内、スペース可</li> <li>ビル・マンション名等</li> <li>米金角30文字以内、スペース可</li> <li>電話番号</li> <li>XX-イフン有り、学科数字</li> </ul>                                                                       |
| <ul> <li>         選択してください         <ul> <li></li></ul></li></ul>                                                                                                    |
| 市区町村通地       湖金角20文字以内、スペース可       ビル・マンション毛等       湖金角30文字以内、スペース可       電話曲号       湖ハイフン有り、半角数子                                                                                                    |
| <ul> <li>※全角20文字以内、スペース可</li> <li>ビル・マンション名等</li> <li>※全角30文字以内、スペース可</li> <li>電話音号</li> <li>※ハイフン有り、半角数子</li> </ul>                                                                                                    |
| ビル・マンション名等<br>非全角30文字以内、スペース可<br>電話音号<br>第ハイフン有り、半角数子                                                                                                    |
| ※全角30文字以内、スペース可<br>電話番号<br>現ハイフン有り、半角数子                                                                                                    |
| 電話番号<br>第ハイフン有り、半角数字<br>夏 7 確認                                                                                                    |
| )ボハイフン有り、半角数子<br>展 1 確認                                                                                                    |
| R ME                                                                                                    |
|                                                                                                    |
|                                                                                                    |
|                                                                                                    |

■お支払い

お支払伝票がお手元に届きましたら、 速やかにお支払いください。 お支払い後、システム側への反映に2日ほど時間がかかる 場合がありますので暫くお待ち頂いてからご確認ください。

#### 次ページ【請求書の発行】へ

#### 請求書の発行(銀行振込)

### 12

#### 請求書の発行(銀行振込)

「請求書を発行する」ボタンを押してください。 上部のテキストボックスを変更することで、任意の宛名・ 敬称に変更出来ます。入金前であれば「登録状況確認・領 収証」ページからも請求書を再発行することが出来ます。

■お支払い

請求書を印刷してATMや銀行窓口でお支払いください。 システム側の反映に1時間ほど時間がかかる場合がありま すので暫くお待ち頂いてからご確認ください。 ※振込手数料にいてはお振込者様にてご負担いただくよう お願い申し上げます。 ※請求書ごとに口座番号が異なるため、請求書に記載の金 額通りご入金ください。

複数枚請求書がある場合も金額を合算せず1枚ずつご入金 頂くようお願い致します。

| 虾1天;兀1锥=認** 1貝-1X            |                                            |                   |          |
|------------------------------|--------------------------------------------|-------------------|----------|
| 請求書発行                        |                                            |                   |          |
| 請求書でお支払いの場合は<br>システムにより振込先口座 | 「請求書を発行するボタン」を押してくれ<br>番号がお支払いごとに都度変わりますの" | ださい。<br>でご注意ください。 |          |
|                              | 戻る 請求書を発行する                                | I                 |          |
|                              |                                            |                   |          |
|                              |                                            |                   |          |
|                              | 名称変更<br>グラファイトボクシング                        | 御中                |          |
|                              | ※お宛名を任意の名称に変更することか                         | 「できます。            |          |
|                              | 印刷する                                       |                   |          |
|                              |                                            |                   | No. B17  |
|                              | 請求書                                        | 20                | 22年06月10 |
|                              |                                            |                   |          |
| グラファイトボクシング                  | 御中                                         |                   | 運药陣留     |
|                              | 時水                                         | 着 一般社団法人日本ボクシ     |          |
| 下記の通りと詞水中し上げます               | 。 (手数料についてはお抜込者使にてご具担項)                    | くようお願い中し上げます。)    | 男り中国     |
| ご請求金額 ¥4,0                   | 00                                         |                   |          |
|                              | 費用内容                                       | 数量                | 金額       |
| 2022年度年間登録費                  |                                            | 1式                | ¥4000    |
| お振込み先                        |                                            |                   |          |
| 鐵行名                          | 9°-I64-F49°549h (0310)                     | 小計(税込み金額)         | ¥4,000   |
| and a set of the             | 22284 (#00)                                | ¬                 | 1        |
| 文店名                          | 77 91 (002)                                |                   |          |

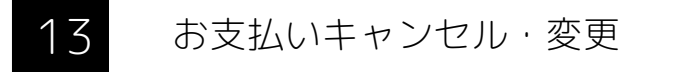

クレジットカード支払いに失敗してしまった場合など、 一度「<mark>支払いキャンセル」</mark>ボタンを押して再度支払い手続 きを再開できます。

※キャンセル前に発行された請求書は使用せず破棄してく ださい。

※支払い後の入金反映待ち状態でキャンセルしないようご 注意ください。

もし支払い方法を変更したい場合も、まだお支払いがお済 みでなければ、一度キャンセルを行ってからから別の支払 い方法でお手続きいただけます。

| 種別   | ステータス    | 頭収書印刷           |
|------|----------|-----------------|
| 高校生  | 銀行振込入金待ち | 注文番号119支払いキャンセル |
| 一般男子 | 銀行振込入金待ち | 注文番号140支払いキャンセル |
| 一般女子 | 銀行振込入金待ち | 注文番号121支払いキャンセル |
| UJ   | 銀行振込入金待ち | 注文番号130支払いキャンセル |
| 高校生  | 銀行振込入金待ち | 注文番号125支払いキャンセル |
| 高校生  | 銀行振込入金待ち | 注文番号174支払いキャンセル |
| 高校生  | 銀行振込入金待ち | 注文冊号141支払いキャンセル |
| 高校生  | 銀行振込入金待ち | 注文番号132支払いキャンセル |
| U    | 銀行振込入金待ち | 注文番号133支払いキャンセル |
| 高校生  | 銀行振込入金待ち | 大文番号143支払いキャンクル |
|      |          | $\sim$          |

次ページ【14. 領収証確認】へ

#### 領収証発行

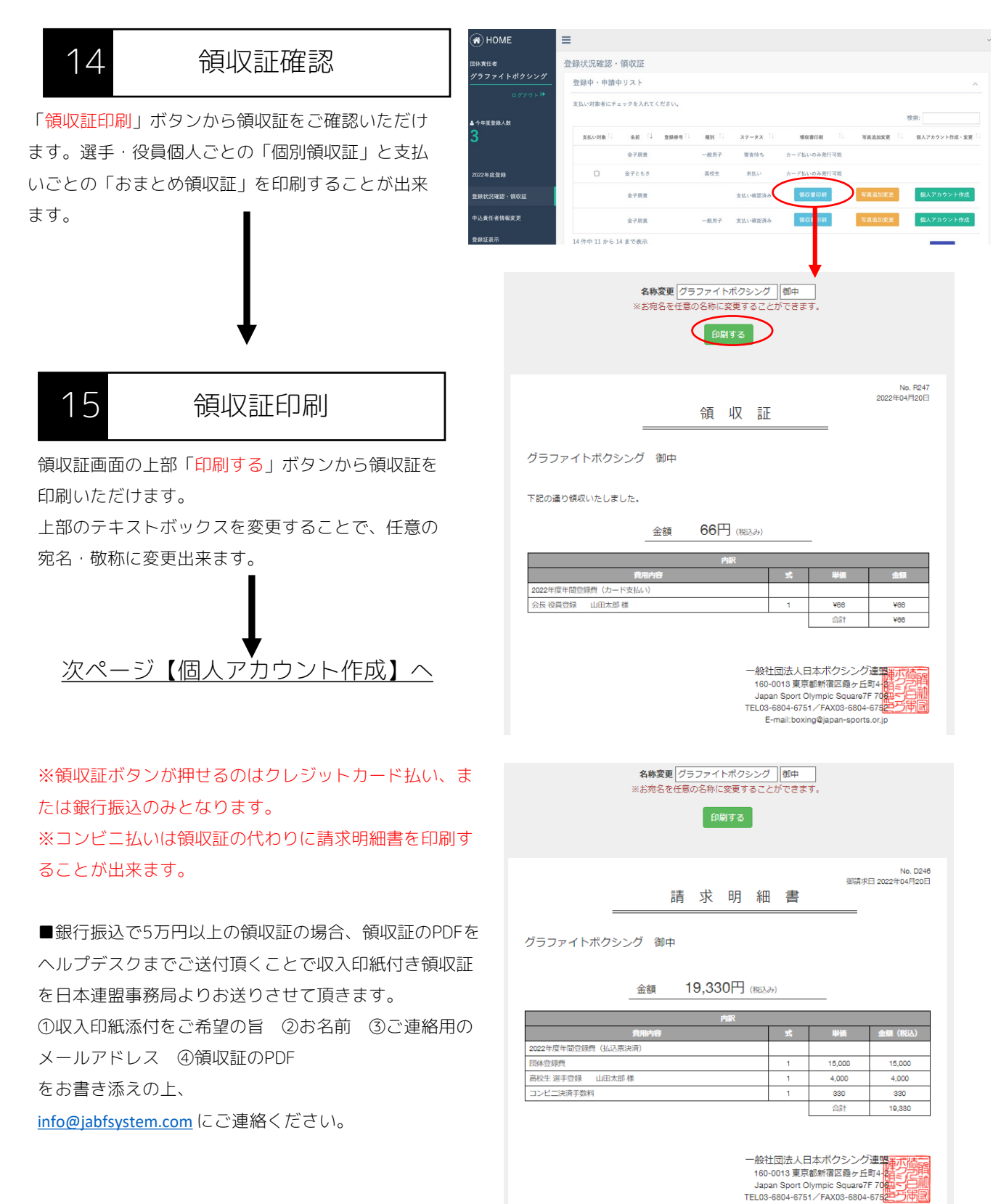

E-mail:boxing@japan-sports.or.jp

### 個人アカウント作成

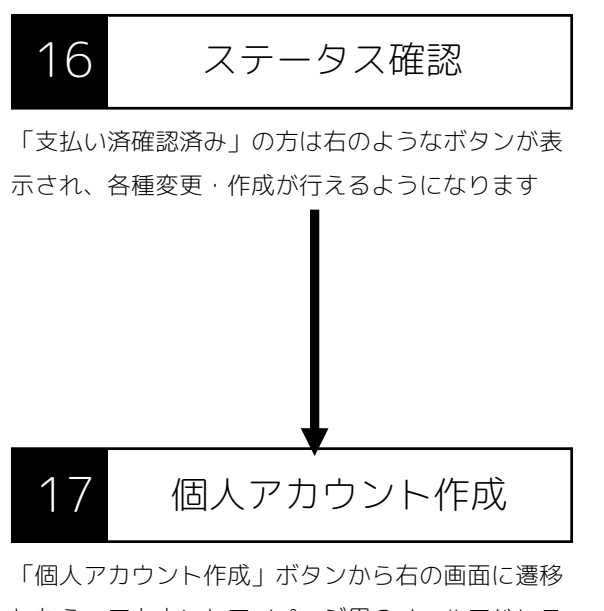

したら、アカウントマイページ用のメールアドレス を登録してください。入力頂いたメールアドレス宛 にログインに必要なURL・ID(登録番号)・仮パス ワードを自動送信します。

※他選手・役員と同一のメールアドレスは入力エ ラーとなります。

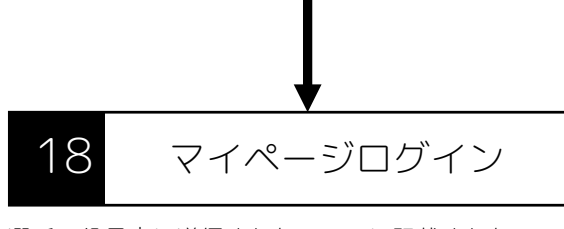

選手・役員宛に送信されたメールに記載されたURL から「選手・役員ログイン」ページにアクセスし、 登録番号と仮パスワードを入力することでアカウン トマイページにログインできます。

選手・役員ログインページ <u>https://jabfsystem.com/user/login</u>

※選手・役員ログインページのIDにはメールアドレ スではなく登録番号を入力ください

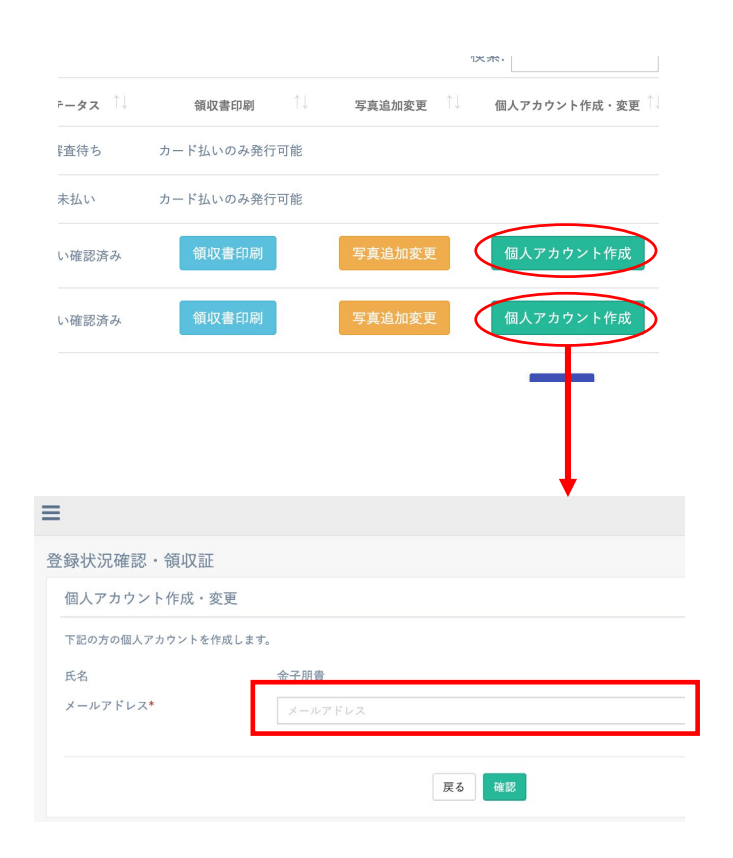

| 選手・役員ログイン                                                                   |
|-----------------------------------------------------------------------------|
| 登録番号                                                                        |
| 登録番号                                                                        |
| パスワード                                                                       |
| パスワード                                                                       |
| ログイン                                                                        |
| パスワードをお忘れの方はこちら                                                             |
| <b>ロ</b> ヘルブ                                                                |
| 今年度の支払いがお済みでない方は、お支払い完了後にログインしてくださ<br>い。<br>登録番号をお忘れの方は、所属する団体までお問い合わせください。 |

#### 登録証・役員証写真アップロード

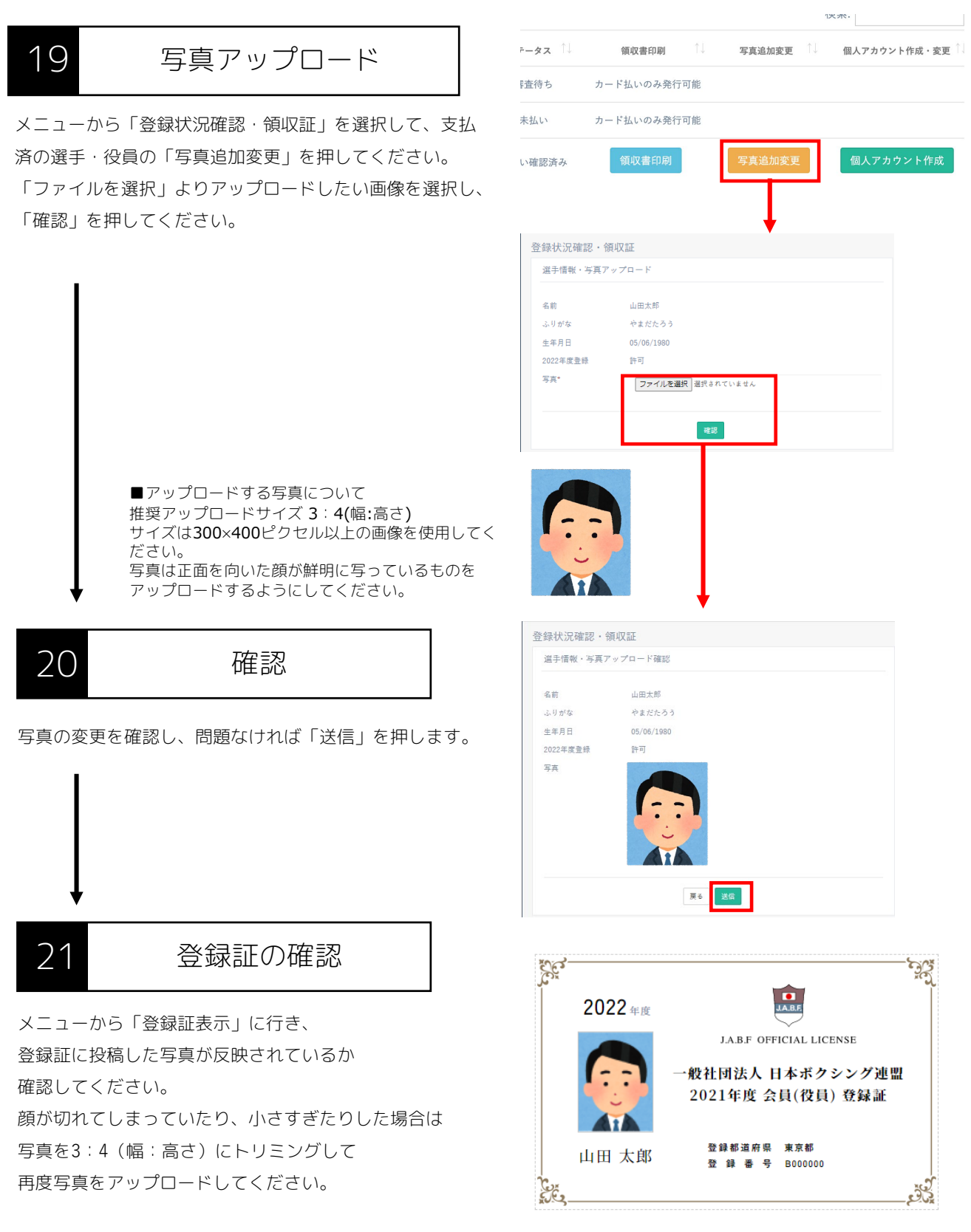

# 5. 各種登録情報変更

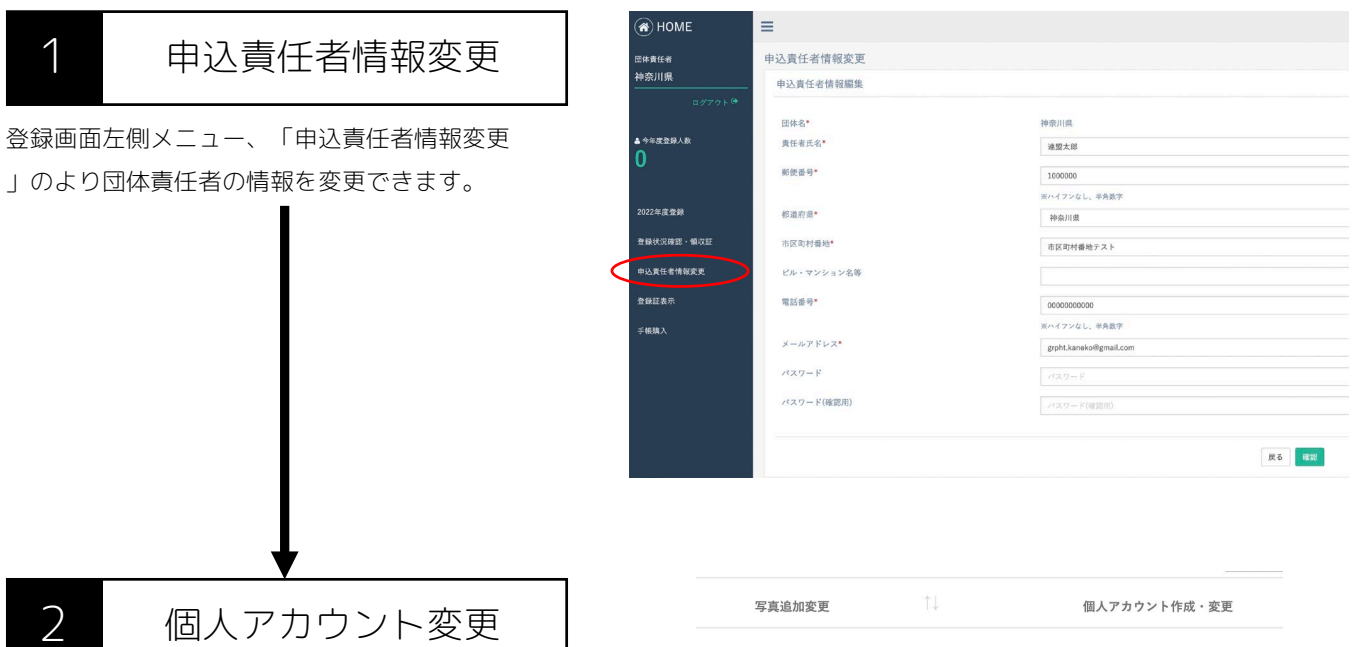

「登録状況確認・領収証」画面の登録中・申請中リ ストより、

個人アカウント変更

登録証の写真変更は「写真追加変更」ボタンから、 個人アカウントのメールアドレスは「個人アカウン ト変更」から行えます。

| 写真追加変更 | $\uparrow \downarrow$ | 個人アカウント作成・変更 |
|--------|-----------------------|--------------|
|        |                       |              |
|        |                       |              |
|        |                       |              |
|        |                       |              |
|        |                       |              |
|        |                       |              |
|        |                       |              |
|        |                       |              |
|        |                       |              |
|        |                       |              |
|        |                       |              |
|        |                       |              |
|        |                       |              |
| 写真追加変更 |                       | 個人アカウント変更    |
|        |                       |              |
|        |                       |              |
|        |                       |              |

# 6. 登録証表示

### 6. 登録証表示

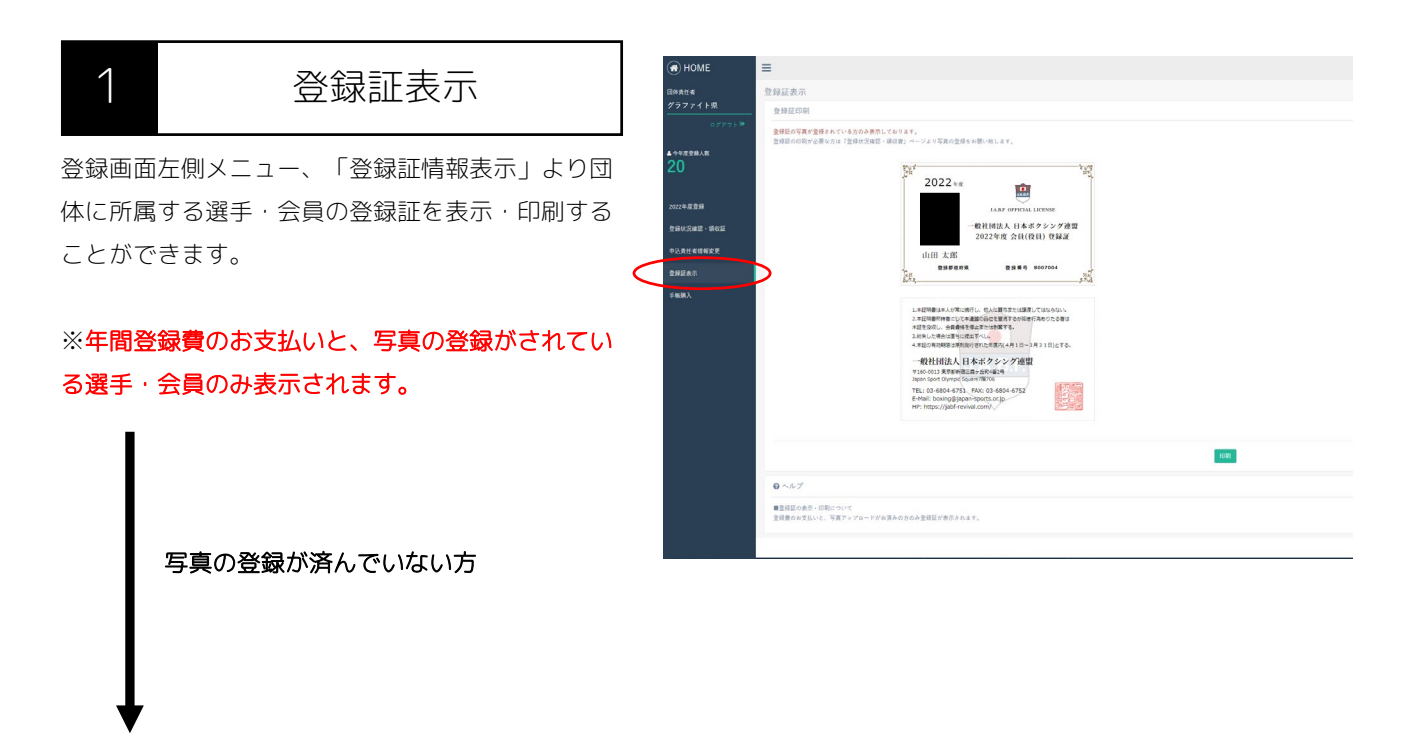

【5. 各種登録情報変更】の個人アカウント変更へ

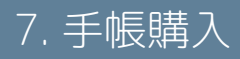

# 7. 手帳購入

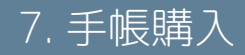

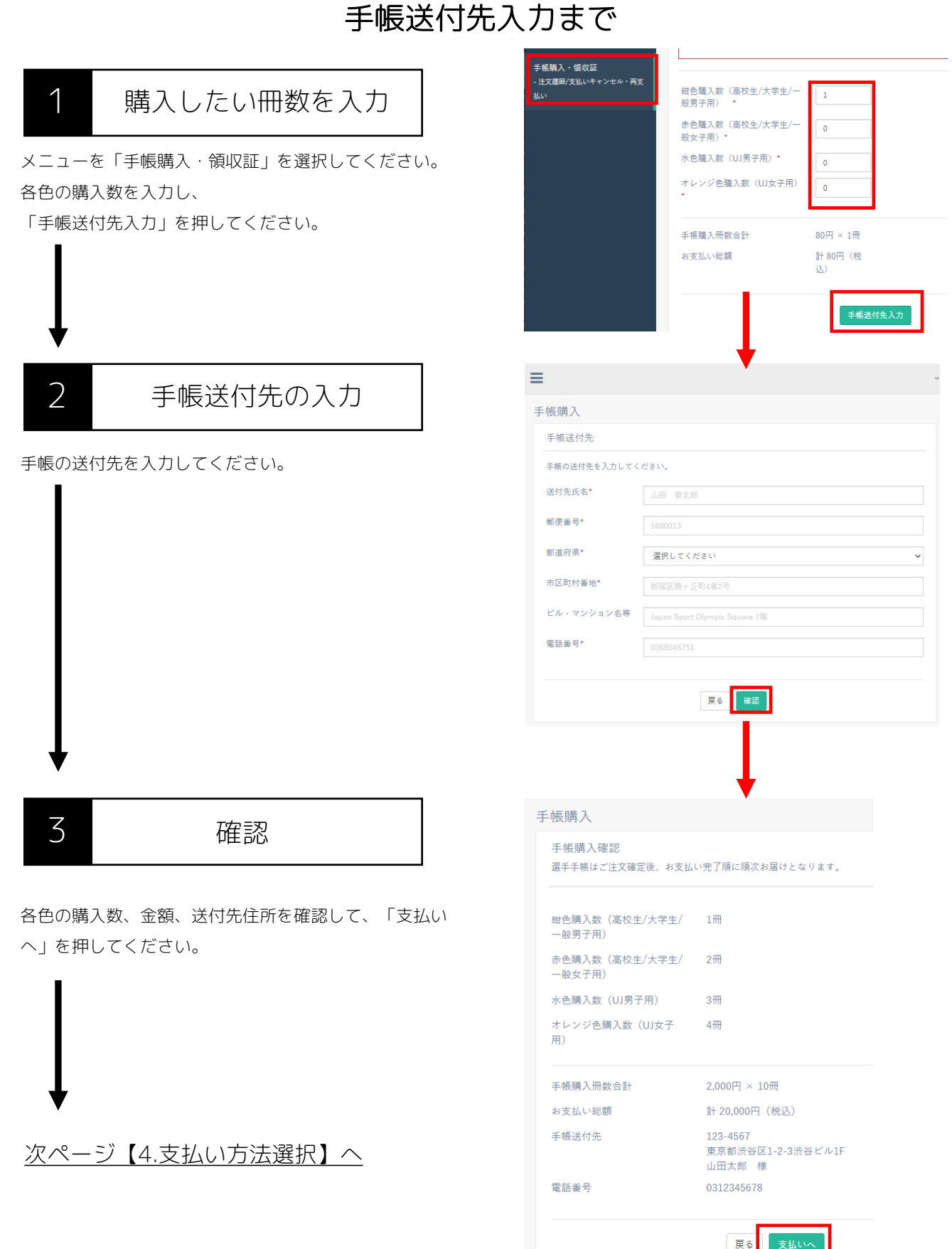

7. 手帳購入

#### 支払い方法の選択

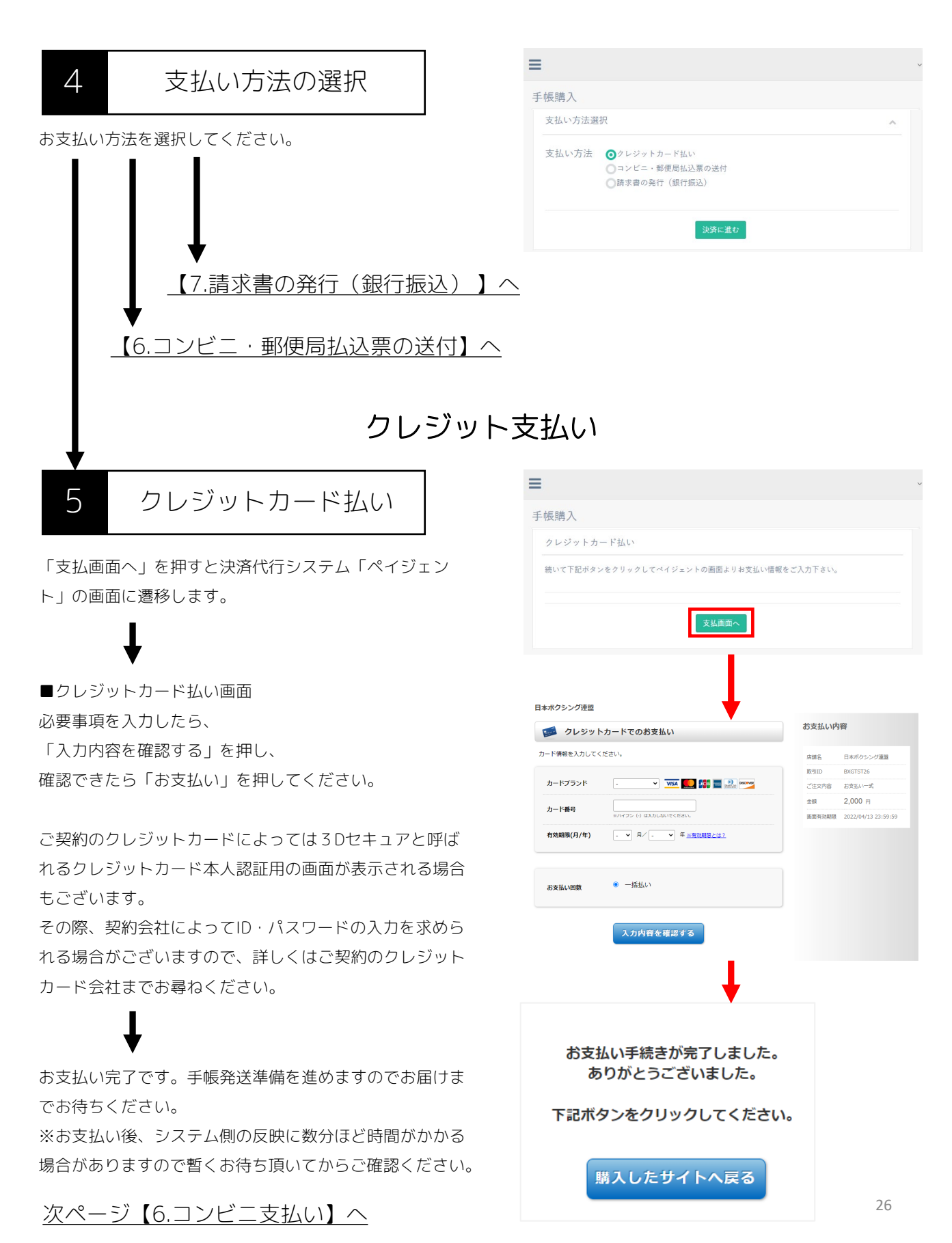

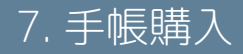

#### コンビニ・郵便局払込票の送付

コンビニ・郵便局払込票の送付 6

#### ■払込票送付先の入力

払込票の送付先住所を入力してください。 ※入力した情報は払込票に印字されます。

#### ①ゆうちょ銀行・郵便局

払込機能付きATM、または窓口にてお支払いください。

#### ②コンビニエンスストア

レジにてお支払いください。

下記のコンビニエンスストアでご利用いただけます。 セブンーイレブン/ローソン/ファミリーマート/ミニストップ/デイ リーヤマザキ/ヤマザキデイリーストアー/ヤマザキスペシャル パートナーショップ/ニューヤマザキデイリーストア/MMK(マル チメディアキオスク設置店)/ポプラ/スリーエイト/生活彩家、く らしハウス/セイコーマート/ハマナスクラブ

「コンビニ・郵便局払込票の送付」では、総額10,000円以下の場 合300円、10,001円以上の場合、150円+総額の1.5%の手数料

#### (税別)が加算されます。

「コンビニ・郵便局払込票の送付」をお選び頂いた場合、1週間程 度で払込票をご登録頂いた住所宛にお送り致しますので、書面に 記載された案内に従いお支払い下さい。

「コンビニ・郵便局払込票の送付」では、一度のお支払い総額が 30万円までとなりますのでご注意下さい。上限金額を超える場合 は、恐れ入りますが複数回に分けてご利用下さい。 ご入金頂いてから、システム側で支払い完了に切り替わるまで1日

程度かかりますので、予めご了承ください。

■お支払い

お支払伝票がお手元に届きましたら、速やかにお支払いく ださい。お支払い後、手帳発送準備を進めますのでお届け までお待ちください。

※お支払い後、システム側の反映に2日ほど時間がかかる 場合がありますので暫くお待ち頂いてからご確認ください。

| ALC AND THEFT LAND A CONTRACT OF A |                                          |
|------------------------------------|------------------------------------------|
| 払込票送付先入力                           |                                          |
| コンビニ払いの方は払込票<br>ご入力頂いた情報は実際に       | W送付先の住所を入力ください。<br>-払込票に印字されますのでご注意ください。 |
| 氏名*                                |                                          |
|                                    | ※全角15文字以内、スペース不可                         |
| ふりがな (ローマ字)                        |                                          |
| *                                  | ※半角英字大文字20文字以内、スペース不可                    |
| 郵便番号*                              | 郵便番号                                     |
|                                    | ※ハイフンなし、半角数字                             |
| 都道府県*                              | 選択してください                                 |
| 市区町村乗物*                            |                                          |
|                                    | 中区司付香地                                   |
| ビル・マンションを笑                         | ※全局20天手以内、スペース可                          |
| こか、マンション伯守                         | ビル・マンション名等                               |
| 带行来号*                              | ※全角30文字以内、スペース可                          |
| 电拍曲方                               | 電話番号                                     |
|                                    | ※ハイフン有り、半角数字                             |
|                                    |                                          |
|                                    |                                          |
| ■<br>F 板購入                         |                                          |

#### 請求書の発行(銀行振込)

7

#### 請求書の発行(銀行振込)

「請求書を発行する」ボタンを押してください。 上部のテキストボックスを変更することで、任意の宛名・ 敬称に変更出来ます。入金前であれば注文履歴からも請求 書を再発行することが出来ます。

#### ■お支払い

請求書を印刷してATMや銀行窓口でお支払いください。お 支払い後、手帳発送準備を進めますのでお届けまでお待ち ください。

※お支払い後、システム側の反映に1時間ほど時間がかか る場合がありますので暫くお待ち頂いてからご確認くださ い。

※振込手数料にいてはお振込者様にてご負担いただくよう お願い申し上げます。

※請求書ごとに口座番号が異なるため、請求書に記載の金 額通りご入金ください。

複数枚請求書がある場合も金額を合算せず1枚ずつご入金 頂くようお願い致します。

お支払いキャンセル・変更 8

クレジットカード支払いに失敗してしまった場合など、 一度「<mark>支払いキャンセル</mark>」ボタンを押して再度支払い手続 きを再開できます。

※キャンセル前に発行された請求書は使用せず破棄してく ださい。

※支払い後の入金反映待ち状態でキャンセルしないようご 注意ください。

もし支払い方法を変更したい場合も、まだお支払いがお済 みでなければ、一度キャンセルを行ってからから別の支払 い方法でお手続きいただけます。 ≡ **手帳購入** 請求書発行 請求書でお支払いの場合は「請求書を発行するボタン」を押してください /ステムにより振込先口座乗号がお支払いごとに認度変わりますのでご注意ください 名称変更 グラファイトボクシング 御中 ※お宛名を任意の名称に変更することができます。 No. B146 2022年04月13日 請 求 書 グラファイトボクシング 御中 請求者 一般社団法人日本ボク 品語 下記の通りご請求申し上げます。(手数科についてはお振込者様にてご負担頂くようお願い申し上げます。) ご請求金額 ¥2.000 22年度手帳攝入費 ¥200 小計(税込み金額 ¥2,000 · -ILA-PAY 5791 (0310) 7>\*뱃( (502) ¥2.000 合計 GMO-EPI#>#" //> 主意: 求書ごとに口座番号が異なるため、講求書に記載の全額通りご入会ください。 敬牧請求書がある場合も全額を合算せず1枚ずつご入会頂くようお願い致します。

検索: オレンジ色 1 金額 1 支払いステータス 1 支払いちがな 1 の冊 2000円 銀行振込入金持ち 1冊 2000円 コンビニ支払い入金持ち 諸求言印約 注文書号145支払いキャンセル 注文書号147支払いキャンセル

次ページ【9. 領収証確認】へ

#### 領収証発行

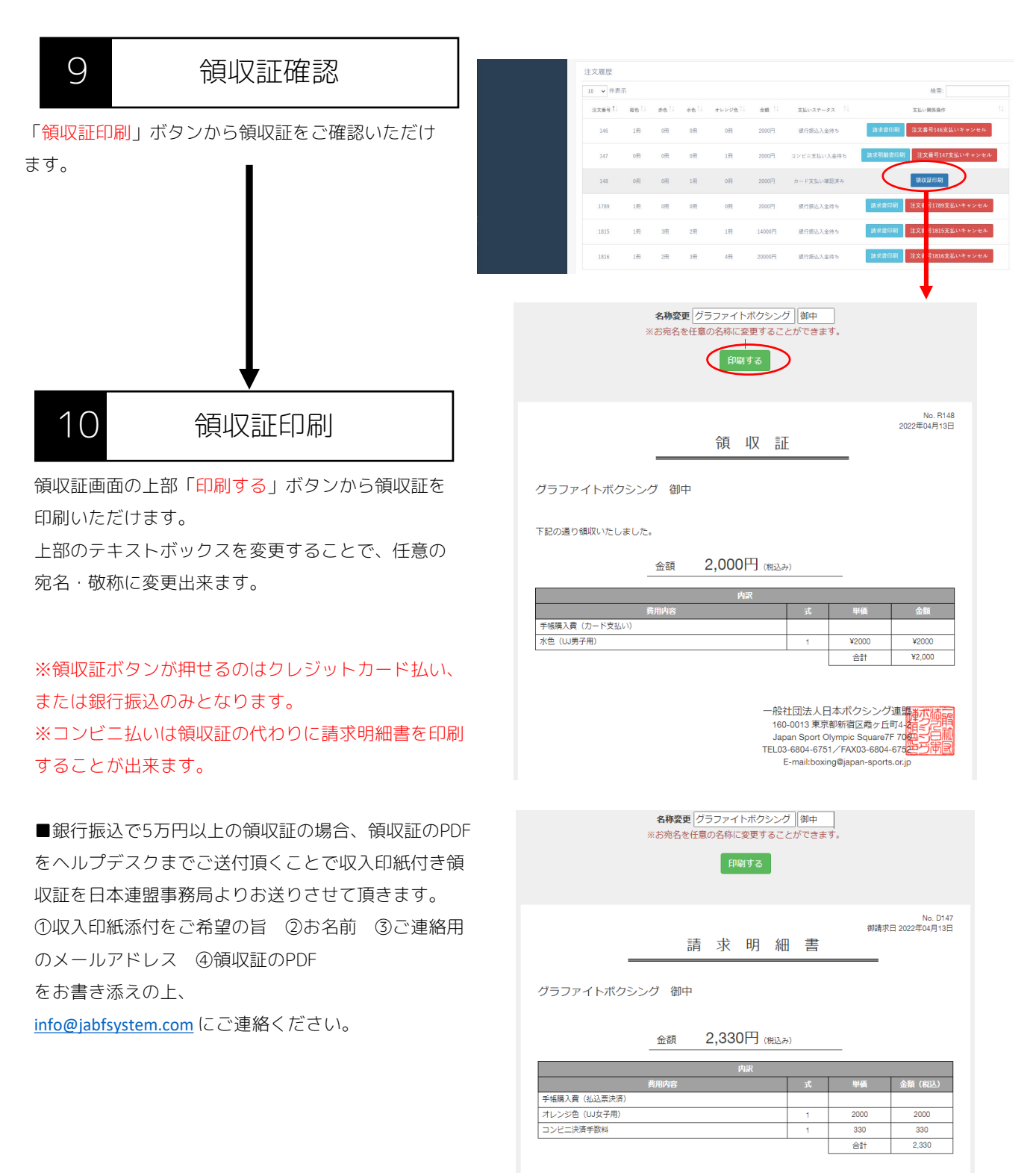

ー般社団法人日本ポクシング連環までに 160-0013東京都新宿区霞ヶ丘町4 Japan Sport Olympic Square/F 7020-56 TEL03-6804-6751/FAX03-6804-675 E-mail:boxing@japan-sports.or.jp

# 8. パスワードをお忘れの方

### パスワードの再設定方法

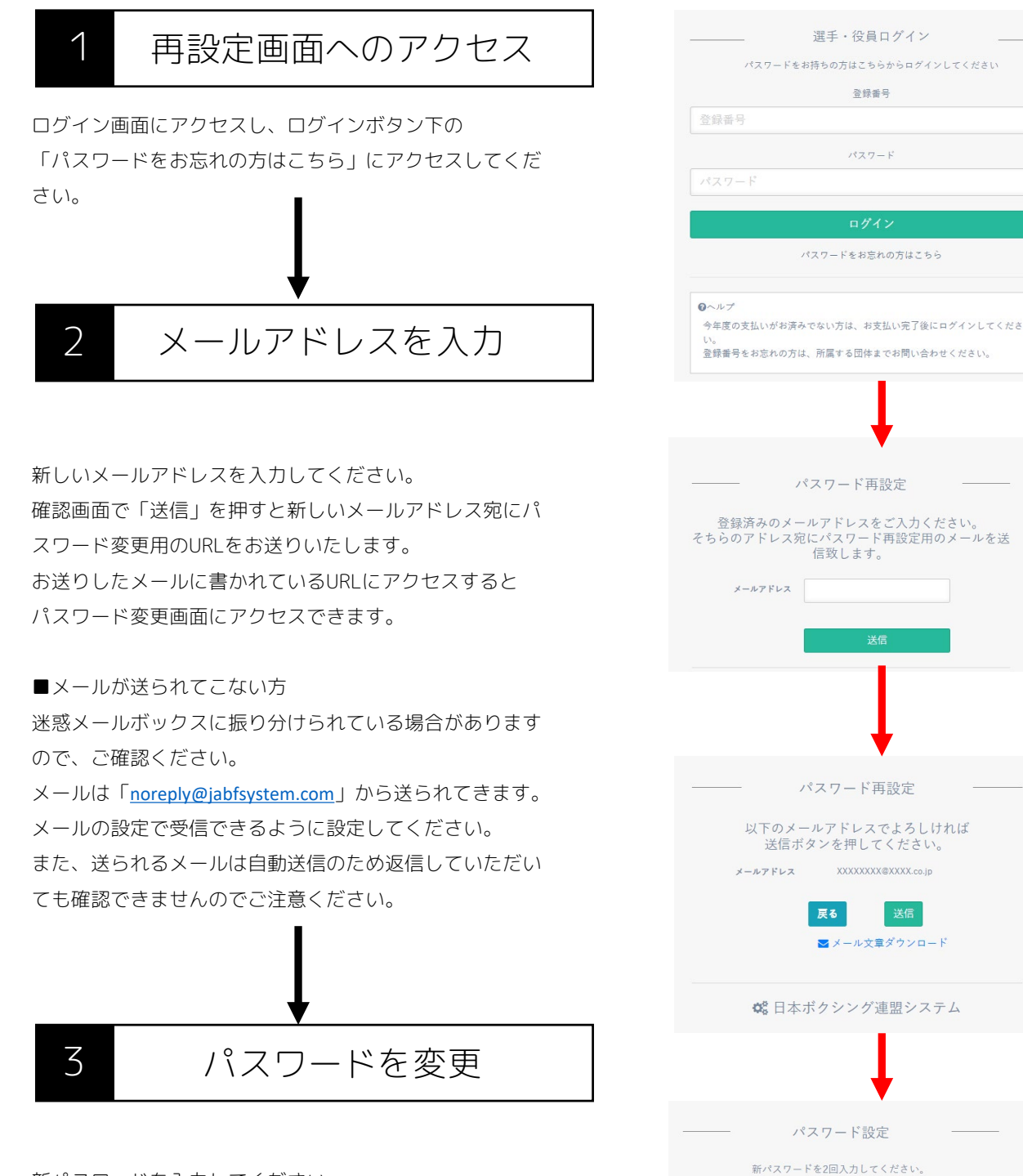

新パスワードを入力してください。

「送信」ボタンを押すとパスワードの変更が完了します。

パスワード

確認用

# 9.よくあるご質問

### よくあるご質問について

#### システムに関してのよくあるご質問は 下記のURLにアクセスしてご確認お願いいたします。

https://jabfsystem.com/userGroup/help

# 9.お問い合わせ先

#### お問い合わせについて(平日11:00~18:00)

登録システムについて マニュアルやよくある質問をご覧いただいても解決しないご質問に関しては お問い合わせください。 内容を確認の上、ヘルプデスクより回答させて頂きます。 ※お返事までは数日いただく場合がございます。

■ヘルプデスク宛お問い合わせフォーム https://forms.gle/uPoZszDtbeDPFoBUA

※jabfsystem.comからのドメイン指定受信の設定をご確認下さい。迷惑メールフォルダに振り 分けられてしまう可能性もございます。それでも返信がない場合はヘルプデスクまでご連絡下さい。

またヘルプデスクから返信がない場合、こちらからの返信メールも受信出来ていない可能性がご ざいますので、お手数ですが違うメールアドレスからお試し頂くようお願い致します。